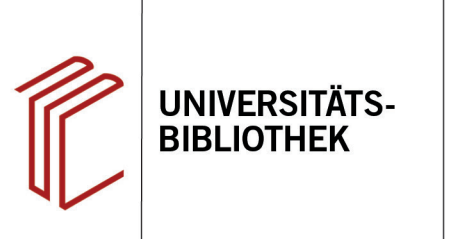

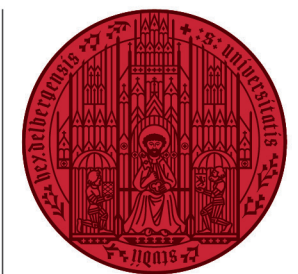

UNIVERSITÄT

HEIDELBERG ZUKUNFT SEIT 1386

# Handout zur Datenbank: OLC Klassische Philologie - Online Contents

| Inhalt:   | Die Datenbank OLC Klassische Philologie erschließt Inhaltsverzeichnisse von Zeitschriften aus                                                                                                    |
|-----------|----------------------------------------------------------------------------------------------------|
|           | dem Bereich der Klassischen Philologie inkl. Mittel- und Neulatein. Zurzeit werden ca. 81 Zeit-<br>schriften ausgewertet - in der Regel ab dem Erscheinungsjahr 1993. Damit enthält die täglich<br>aktualisierte Datenbank derzeit ca. 52 850 Aufsätze und Rezensionen (Stand: Juli 2020) |
| Anbieter: | Gemeinsamer Bibliotheksverbund                                                                                                    |
| Zugang:   | www.ub.uni-heidelberg.de ► Datenbanken ► Klassische Philologie ► TOP-Datenbanken:<br>OLC Klassische Philologie - Online Contents                                                                                                    |

### Suchbeispiel: Sueton

## 1. Einfache und Erweiterte Suche

Die Datenbank startet automatisch mit der **Einfachen Suche**. Zur **Erweiterten Suche** gelangt man über die obere Menüleiste. In beiden Suchmodi stehen verschiedene Anpassungsmöglichkeiten zur Verfügung.

- Die Auswahl eines Suchschlüssels hilft dabei zu spezifizieren, wo die eingegebenen Begriffe gesucht werden sollen, z.B. im Titel, unter den Angaben zu Autoren oder in den Schlagwörtern. Über das Fragezeichen rechts daneben lässt sich passend zu jedem Suchschlüssel die Erklärung und ein Beispiel aufrufen. In der Erweiterten Suche kann man für jeden Suchbegriff einen eigenen Suchschlüssel auswählen.
- Die Booleschen Operatoren ermöglichen die Verknüpfung mehrerer Suchfelder oder Begriffe mit UND, ODER oder NICHT. Index blättern liefert in der Einfachen Suche eine alphabetische Liste mit Suchbegriffen, die mit derselben Zeichenfolge beginnen.

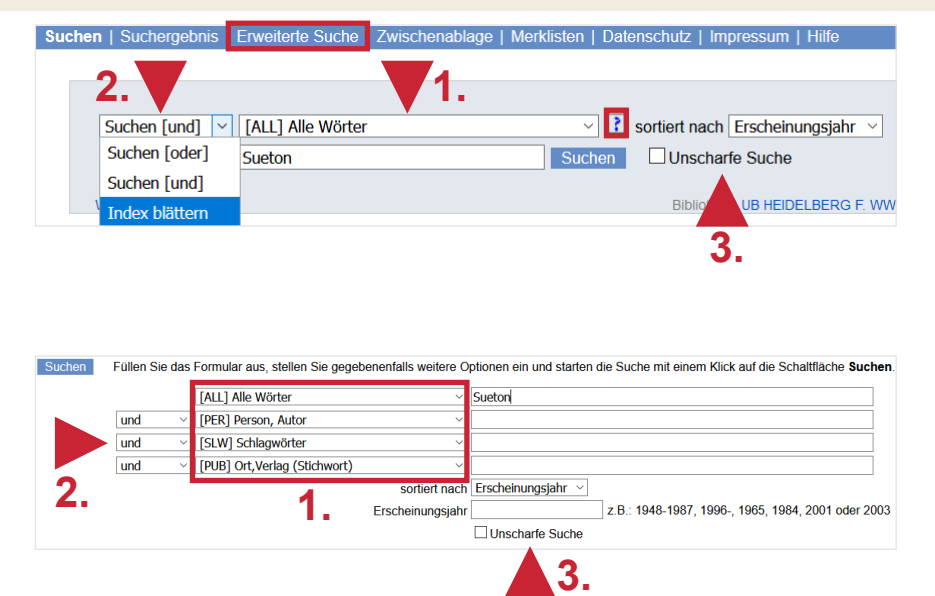

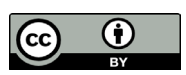

 Wird die Unscharfe Suche aktiviert, findet die Datenbank auch nur mit dem Begriff verbundene Treffer, sowie alternative Schreibweisen und fremdspachliche Entsprechungen.

### 2. Trefferanzeige

- 1. Links gibt es unter **Filter** verschiedene Einschränkungsoptionen, um die Suche zu präzisieren. **Siehe auch** schlägt verwandte Begriffe vor.
- 2. Über **Suchgeschichte** lassen sich Suchen noch einmal durchführen und miteinander kombinieren.
- 3. Die Treffer können nach Relevanz, Autor, Titel und Erscheinungsjahr sortiert werden.

# Suchen [und] [ALL] Alle Wöhrer Societet nach Erscheinungsjehr 3. Concentry in the Concentry in the Con

### 3. Detailanzeige

Nach einem Klick auf den gewünschten Titel gelangt man zur Detailanzeige, die weiterführende Informationen liefert.

- 1. Der Titel kann ausgedruckt, per E-Mail verschickt oder in eine Merkliste aufgenommen werden.
- Links kann eine Bestandsabfrage in der UB Heidelberg durchgeführt werden. Ist der Titel in der UB Heidelberg nachgewiesen, kann die Signatur in der darunter stehenden Liste ermittelt werden.
- 3. Rechts kann auf das Inhaltsverzeichnis des jeweiligen Bandes, alle seine Aufsätze und alle Hefte der Reihe zugegriffen werden.

### Suchtipps zusammengefasst

- •zu viel gefunden?
- zu wenig gefunden?

Eingrenzungsmöglichkeiten der erweiterten Suche nutzen.

den? Allgemeinere Suchbegriffe verwenden. Die Unscharfe Suche aktivieren.

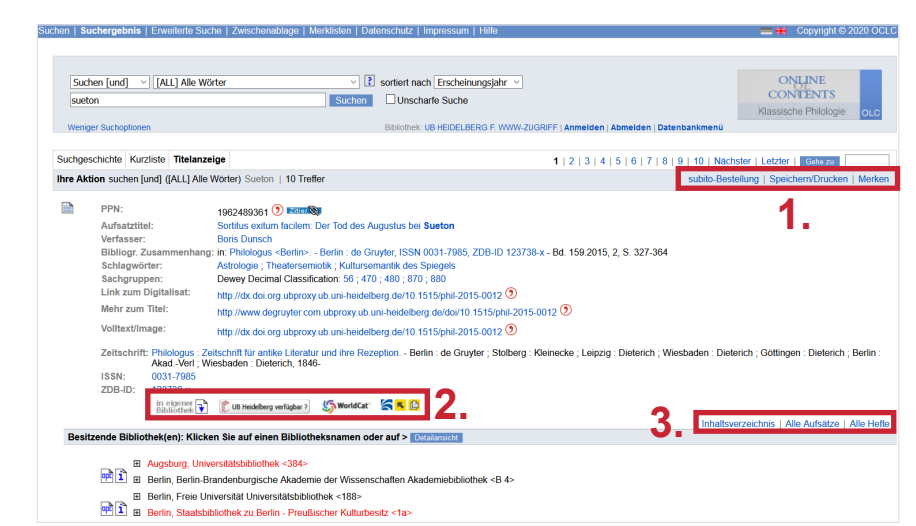